**CORATOC** Systems, Inc.

困ったときにお読みください

トラブルシューティング

REX-USB56 2016年 3月 第7.0版

# ■ 最新のトラブルシューティング情報は、弊社 Web「FAQ」で公開しています。(http://www.ratocsystems.com/)

# ●トラブルシューティング

- **Q1.** 初めて REX-USB56 を接続したが、"新しいハードウェアが見 つかりました(新しいハードウェアの検出ウィザード)"画面が 表示されません。
- Q2. ●USB ポートに接続しましたが、セットアップガイド記載の最初の画面が表示されません。
  - ●接続時にモデムが応答しない、あるいはモデムに障害が発生したと表示されます。
- Q3. パルス接続ですが、発信できません。
- Q4. 本製品を USB ポートに接続したのですが、使用できません。
- **Q5.**「ポートが開かれていません」と表示されます。
- **Q6.** ダイヤルアップ接続ができません。
- Q7. 通信速度が遅い。
- Q8. ISDN ターミナルアダプターのアナログポートに接続したい。
- **Q9.** ドライバーをインストールしましたが、インターネットに接続 できません。
- **Q10.** 使用している回線[トーン回線(プッシュホン回線)とパルス回線 (ダイヤル回線)]の確認・設定方法がわかりません。
- Q11.「発信音が聞こえない」と表示され、接続できません。
- Q12. ダイヤルアップネットワークの接続方法がわかりません。
- **Q13.** [電話とモデムのオプション]を開こうとすると、「電話とモデム のコントロールパネルを開けません。テレフォニーサービスの 開始に問題がある場合があります。」というメッセージが表示さ れ開くことができません。
- **Q14.** FAX で自動受信ができません。
- **Q15.** Office 2010/2007 の文書(Word や Excel)を、Windows 7 / Vista の「Windows FAX とスキャン」を利用して FAX 送信 すると、送信できません。(例:相手方に真っ白になって届くな ど)
- Q16. エー・アイ・ソフト「Easy Fax Pro 7」で"同期ずれのため、送受 信できません"と表示され、使用できません。
- Q17. USB ポートに接続しても LED が点灯しません。
- Q18.「電話回線がビジー」「回線は使用中」とエラーが表示されます。
- **Q19.** 設定してから、パソコン起動時にダイヤルアップ接続の画面表示 されるようになりました。
- Q20. 設定の変更をしていないのに、使用できなくなりました。
- Q21. FAX ソフトをインストール後、モデムが動作しなくなりました。
- **Q22.**「インストールを続けますか?」画面で「はい」とした後、インストールが続きません。
- Q23. 製品添付ドライバーのアップデート方法は?
- **Q24.** 製品添付ドライバーのアンインストール方法は?
- Q25. Windows 8.1/8/7 搭載ドライバーのアンインストール方法は?

# ●Windows 10/8.1/8での質問

**Q26.** [電話とモデム] の画面はどこから開きますか?

## ●Windows 7での質問

- **Q27.** [電話とモデム]の画面はどこから開きますか?
- Q28. Windows 7 標準のFAX ソフト[WindowsFAX とスキャン] で、「このメディアは書き込み禁止のため送信できません」が 表示され、FAX 送信できません。
- Q29. Windows 7 XP Mode で使用可能ですか?

## ●Windows Vistaでのトラブル

- **Q30.** ハイパーターミナルがありませんが、どのように追加するので すか?
- Q31. FAXを使用したいのですが、「Windows FAX とスキャン」 が見つかりません。
- Q32. 所在地の編集画面の入力内容について教えてください。

## ●Windows 2000でのトラブル

- **Q33.** 接続しても、DTE速度(115,200bps)が表示されますが、 DCE速度を表示させるためにどうすればよいでしょうか?
- Q34. ハイパーターミナルがありませんが、どのように追加するので すか?

## ●ご使用に関する質問

- Q35. ●スピーカーからのダイヤル音をなくしたいのですが。●発信時、ダイヤル音が鳴りません。
- Q36. FAXを使用したいのですが、OS標準FAXソフトで使用できま すか?
- Q37. USB2.0/USB3.0環境でも使用できますか?

## ●補足

- ■コントロールパネルの開き方
- ■デバイスマネージャーの開き方

# ●トラブルシューティング

#### **Q1.** 初めてREX-USB56を接続したが、"新しいハード ウェアが見つかりました (新しいハードウェアの検出 ウィザード)" 画面が表示されません。

**A1.** 次の確認をおこない画面が表示されるかご確認ください。

#### 確認1

本製品をパソコンのUSBポートから一旦抜き、挿しなおしま す。可能であれば、他のUSBポートに挿し、以下の画面が表 示されるかご確認ください。

Windows 10/8.1/8/7

Windows 10/8.1/8/7 の場合、OS 搭載ドライ バーが自動的にインストールされるため、以下のよ うな画面は表示されません。

#### Windows Vista

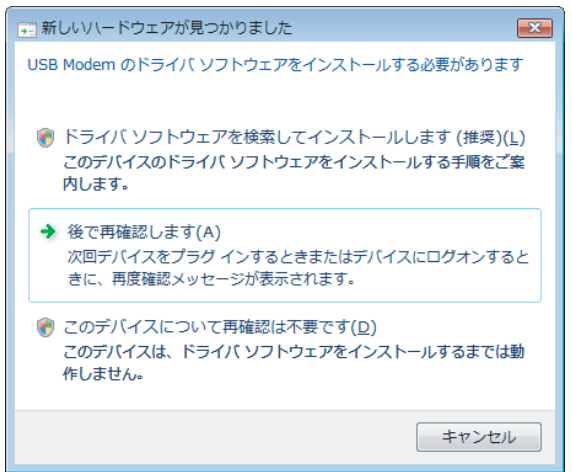

#### Windows XP

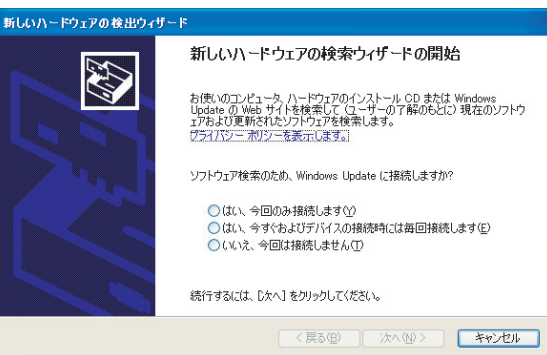

#### Windows 2000

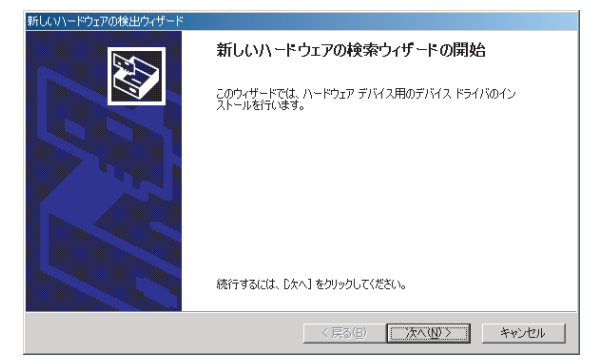

#### 確認2

- Windows XP/2000の場合、制限付きユーザーでWindows にログインしている場合、以下の画面が表示されます。 画面を閉じ、本製品をパソコンのUSBポートから一旦抜き、 Administrator(管理者)権限でログインし、[確認1]の画面が 表示されるかご確認ください。
- ※ご使用のパソコンのAdministrator(管理者)権限をお持ち でない場合は、システム管理者にお問い合わせください。

#### Windows XP

| 新しいハードウェアがり                               | <b>え</b> つかりました          | ? 🛛                  |
|-------------------------------------------|--------------------------|----------------------|
|                                           |                          |                      |
| 80 -                                      |                          | 41                   |
| このハードウェアをインス<br>グループのメンバであるよ<br>USB Modem | トールするには、このコン<br>ら要があります: | ピュータの Administrators |
| ユーザー名(山):                                 | 8                        | <b>v</b>             |
| パスワード(P):                                 |                          |                      |
|                                           |                          |                      |
|                                           | OK                       | キャンセル                |

#### Windows 2000

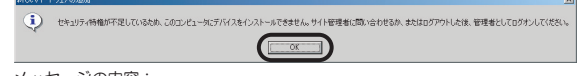

メッセージの内容:

「セキュリティ特権が不足しているため、このコンピュータにデバイスをインス トールできません。サイト管理者に問い合わせるか、またはログアウトした後、 管理者としてログオンしてください。」

#### 〈参考〉

Administrator 権限でログインしているかの確認方法 Windows XP

- [コントロールパネル]を開きます。
   ※コントロールパネルの開き方は巻末の「補足 ■コントロール パネルの開き方」をご参照ください。
- 2. [ユーザー アカウント]をクリックします。
- 3. ログオンしているユーザーのグループが 「Administrators」または「コンピュータの管理者」と なっていることを確認します。

Windows 2000

- [コントロールパネル]を開きます。
   ※コントロールパネルの開き方は巻末の「補足 ■コントロール パネルの開き方」をご参照ください。
- 2. [ユーザーとパスワード]をクリックします。
- 3. ログオンしているユーザーのグループが「Administrators」 となっていることを確認します。

Windows 10/8.1/8/7/Vista

- [コントロールパネル]を開きます。
   ※コントロールパネルの開き方は巻末の「補足 ■コントロール パネルの開き方」をご参照ください。
- 2. [ユーザー アカウント]または[ユーザー アカウントと家族 のための安全設定] をクリックします。
- 3. [ユーザー アカウント] をクリックします。
- 4. ユーザーアカウント名の下にアカウントの種類が表示され ますので、ご確認ください。

[Administrator] は「管理者」、[標準ユーザー] は「標準 ユーザー」に設定されているアカウントです。

#### 確認3

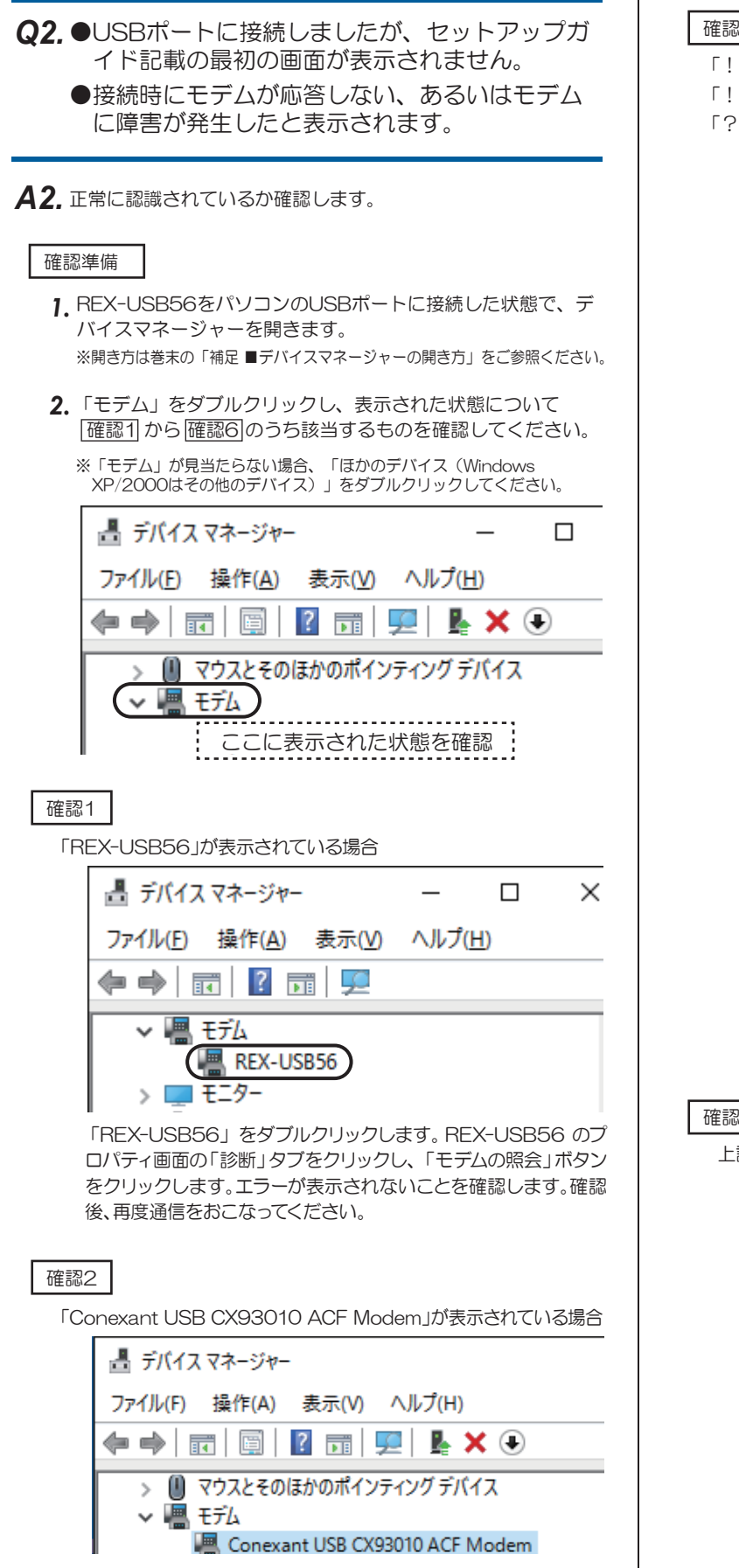

Windows 10/8.1/8/7の場合、OS 搭載ドライバーがインストー ルされると、上記名称となります。Windows 8.1/8/7 では、こ のまま使用して問題ありません。Windows 10 では、製品添付 CD-ROM からドライバーのインストールをおこなってください。 ※ドライバーのインストール方法は「セットアップガイド」(製品添付ま たは製品添付CD-ROM内のマニュアルPDF)をご参照ください。

#### 確認3

- 「! REX-USB56」が表示されている場合
- 「! USB Modem」が表示されている場合
- 「? USB Modem」が表示されている場合

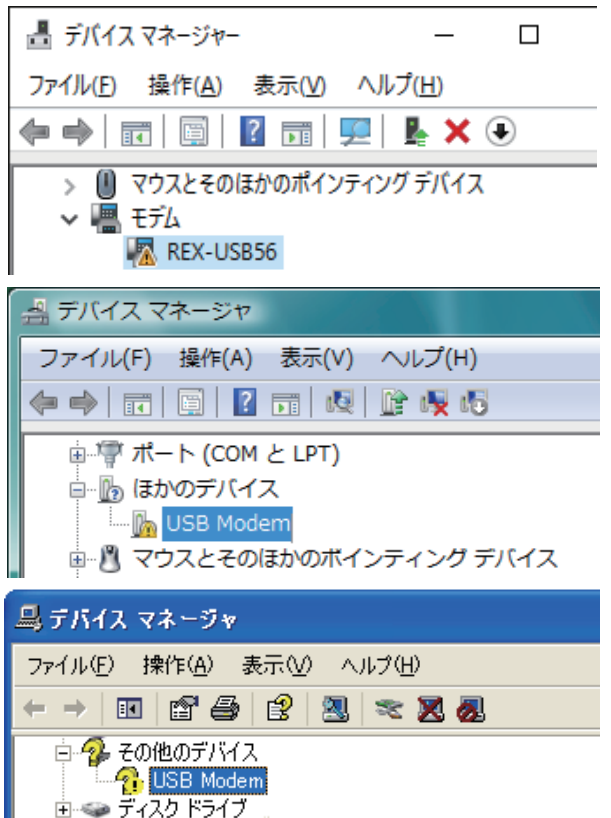

REX-USB56 の認識に失敗したり、ドライバーが正しくインス トールされていません。

本製品をパソコンの USB ポートから一旦抜いて、挿しなおし、 REX-USB56が正常に認識されるか、ご確認ください。 (可能であれば、他の USB ポートに挿してください。)

それでも「!」や「?」が表示される場合は、確認4に進んでくだ さい。

## 確認4

上記確認3で解決できなかった場合

ドライバーをアンインストールした後に、インストールをおこなっ てください。

1. 表示されている「REX-USB56」または「USB Modem」を 右クリックし「削除」をクリックします。

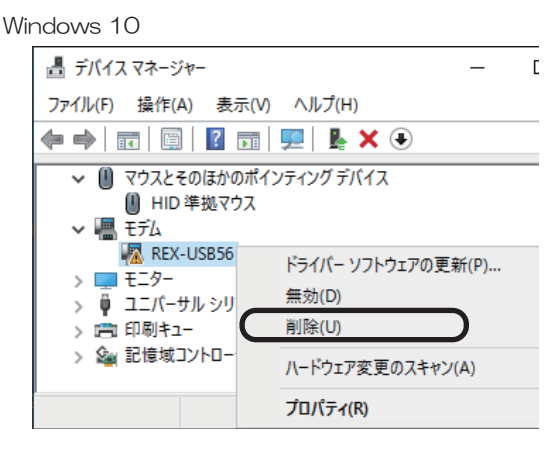

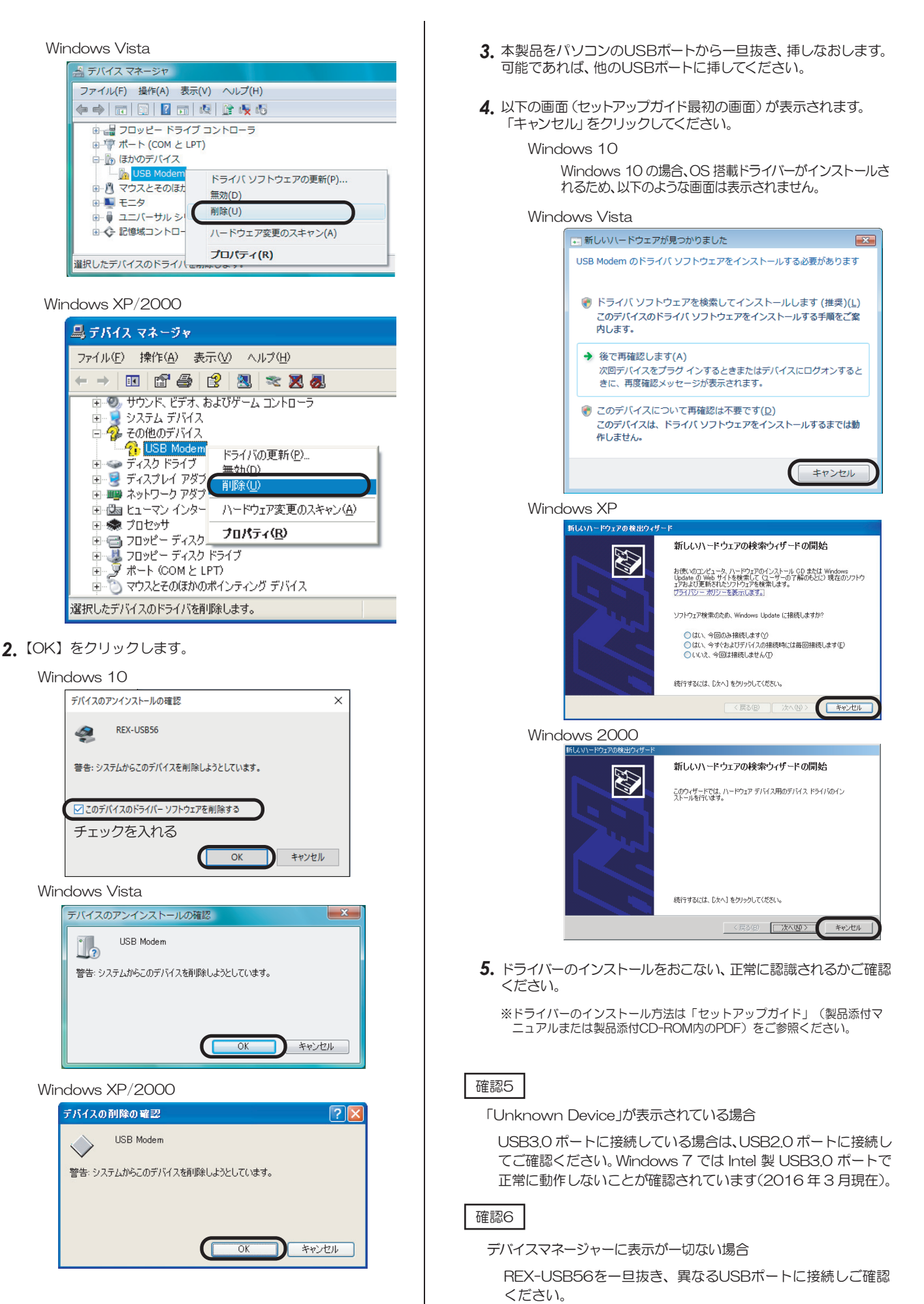

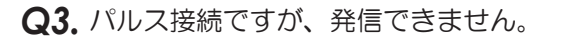

- A3. パルス設定になっていることを、ますご確認ください。
   ⇒参考「Q10. 使用している回線(トーン回線(プッシュホン回線)とパルス回線(ダイヤル回線))の確認・設定方法がわかりません。」
   その上で以下の設定をご確認ください。
- コントロールパネルからインターネットのプロパティを開きます。
   ※コントロールパネルの開き方は「補足 ■コントロールパネルの開き方」を ご参照ください。
  - Windows 10/8.1/8/7/Vista [コントロールパネル]-([ネットワークとインターネット]-) [インターネットオプション]を開きます。
  - Windows XP [コントロールパネル]-([ ネットワークとインターネット接 続]-)[インターネットオブション]を開きます。 Windows 2000
    - [コントロールパネル]ー[インターネットオプション] を開き ます。
- 2. プロパティ画面の「接続」タブをクリックします。
  - 「ダイヤルアップと仮想プライベートネットワークの設定」から設定する名称を選択し、[設定]をクリックします。

| 🐏 インターネットのプロパティ                            | ? ×                 |
|--------------------------------------------|---------------------|
| 全般 セキュリティ プライバシー コンテンク 接続 グ                | ログラム 詳細設定           |
| インターネット接続を設定するには、<br>[セットアップ]をクリックしてください。  | セットアップ( <u>U</u> )  |
| ダイヤルアップと仮想プライベートネットワークの設定                  |                     |
| 御 タイヤルアップ接続                                | 追加( <u>D</u> )      |
|                                            | VPN の追加( <u>P</u> ) |
|                                            | 削除( <u>R</u> )      |
| プロキシ サーバーを構成する必要がある場合は、<br>[設定] を選択してください。 | 設定( <u>S</u> )      |
|                                            |                     |

**3.** 「xxx の設定(xxx は選択した名称)」画面が表示されます。【プロパティ】をクリックします。

| 🐏 ダイヤルアップ接続 の設定                                         | × |
|---------------------------------------------------------|---|
| 自動構成<br>自動構成にすると、手動による設定事項を上書きする場合があります。手動による           |   |
| 設定を確実に使用するためには、自動構成を無効にしてください。                          |   |
| □ 自動構成スクリプトを使用する(S)                                     |   |
| アドレス( <u>B</u> ):                                       |   |
| プロキシ サーバー                                               |   |
| □ この接続にプロキシ サーバーを使用する (設定はほかの接続には適用されません)<br>(X)        |   |
| アドレス(E): ポート(D: 80 詳細設定(C)                              |   |
| <ul> <li>ローカル アドレスにはプロキシ サーバーを使用しない(B)</li> </ul>       |   |
| ダイヤルアップの設定                                              |   |
| ユーザー名(山): ブロパティ(の)                                      |   |
| パスワード( <u>P</u> ): ●●●●●●●●●●●●●●●●●●●●●●●●●●●●●●●●●●●● |   |
| ۴Хイン( <u>D</u> ):                                       |   |
| OK キャンセル                                                |   |

**4.**「xxx プロパティ (xxx は選択した名称)」 画面が表示されます。 「ダイヤル情報を使う」にチェックを入れ、「市外局番」を入力してください。

| 📟 ダイヤルアップ接続 プロパティ         | × |
|---------------------------|---|
| 全般 オプション セキュリティ ネットワーク 共有 |   |
| 接続の方法:                    | _ |
| モデム - REX-USB56 (COM4)    |   |
| 構成()                      |   |
| 電話番号                      |   |
| 市外局番(E): 電話番号(P):         |   |
| 06 ~ 0570054300 その他(N)    |   |
| 国番号/地域番号(G):              |   |
|                           |   |
|                           |   |
|                           |   |
|                           |   |
| ノフイハンーに関する声明              |   |
|                           |   |
|                           |   |
| UK ++920                  | V |

5. 各画面にて【OK】ボタンをクリックし、終了します。 接続可能かご確認ください。

- **Q4.** 本製品をUSBポートに接続したのですが、使用できません。
- A4. 本製品を使用するには、製品添付CD-ROMに収録されている ドライバーソフトウェアをインストールする必要があります。 パソコンのUSBポートに接続しただけでは、使用できません。 インストール・各種設定作業は、製品添付CD-ROM内のマ ニュアルPDFを参考にしてください。

※Windows 8.1/8/7の場合、Windows 8.1/8/7搭載ドライ バーで動作するため、本製品をUSBポートに接続するだけで ドライバーがインストールされ、使用可能となります。名称 は、「Conexant USB CX93010 ACF Modem」と表示 されます。

**Q5.**「ポートが開かれていません」と表示されます。

- **A5.** 通信テストをおこなったとき、正常にATコマンドが返答され ない場合、以下の設定をおこなっても同様かご確認ください。
  - ●他にソフトウェア [特にモデム (COMポート) を使用する] が起動 している場合、そのソフトウェアを終了します。
  - ●コントロールパネルの「電話とモデム(または、電話とモデムのオ プション)」の「モデム」タブにてREX-USB56以外のモデムが 登録されている場合、その他のモデムを削除します。
  - ●「Q24.製品添付ドライバーのアンインストール方法は?」を参照 にドライバーを削除し、再インストールをおこなってください。
  - ●USBポートを変更してください。
  - ●パソコン本体のシリアルポートを、可能であれば使用不可 (Disable)に設定してください。(設定方法はパソコンのマニュ アルをご参照ください。)

#### Q6. ダイヤルアップ接続ができません。

 A6. ダイヤルアップ接続で正常に接続できない場合、他のソフト ウェア(ターミナルソフトやFAXソフトなど)で通信をご確 認ください。
 もし通信可能であれば、ダイヤルアップ接続側の問題である可 能性があります。
 一度新規で作成し直しても同様かご確認ください。

(詳細はMicrosoft社にお問い合わせください)

# Q7. 通信速度が遅い。

- **A7.** 電話線を分岐器で分配した場合は通信速度が遅くなる場合があ ります。 これらをはずして、接続してください。
- Q8. ISDNターミナルアダプターのアナログポートに接続 したい。
- **A8.** ターミナルアダプターには、一つのアナログポートに1台のア ナログ機器しか接続できないものがあります。 ターミナルアダプターの説明書をご確認ください。

- **Q9.** ドライバーをインストールしましたが、インター ネットに接続できません。
- A9. 契約のプロバイダーが指定しいる設定はお済みでしょうか? 本製品はモデムポートを増設するインターフェイスです。イン ターネットに接続するには、ご契約のプロバイダーが指定している設定が必要です。
- **Q10.** 使用している回線 [トーン回線(プッシュホン回線)とパルス回線(ダイヤル回線)]の確認・設定方法がわかりません。

#### A10. 【トーン回線・パルス回線の確認方法】

ご使用の回線が「トーン」か「パルス」かについては、お使いの電話回線に電話機を接続して「117」などにダイヤルしてみてください。受話器から「ピポパ」という電子音がするときはトーン(プッシュ)回線、「カチカチ」という機械音がするときはパルス(ダイヤル)回線です。不明な場合は、最寄の電話局にお問い合わせください。

【トーン回線・パルス回線の設定方法】

Windows 10/8.1/8/7の場合

- 1. 「Q26. [電話とモデム]の画面はどこから開きますか?」をご参照ください。
- 2. [編集]ボタンをクリックします。
- 3. ダイヤル方法を確認します。(「トーン」あるいは「パルス」に チェックを入れます)
- 4. 確認後、各画面を閉じます。

Windows Vista

- [スタート]-[コントロールパネル](-[ハードウェアとサ ウンド])-[電話とモデムのオプション]を開きます。
- 2. [編集]ボタンをクリックします。
- 3. ダイヤル方法を確認します。(「トーン」あるいは「パルス」に チェックを入れます)
- 4. 確認後、各画面を閉じます。

Windows XP

- [スタート]-[コントロールパネル](-[プリンタとその他の ハードウェア])-[電話とモデムのオプション]を開きます。
- 2. [編集]ボタンをクリックします。
- ダイヤル方法を確認します。(「トーン」あるいは「パルス」に チェックを入れます)
- 4. 確認後、各画面を閉じます。

Windows 2000

- 1. [スタート]-[設定]-[コントロールパネル]-[電話とモデ ムのオプション]を開きます。
- 2. [編集]ボタンをクリックします。
- 3. ダイヤル方法を確認します。(「トーン」あるいは「パルス」に チェックを入れます)
- 4. 確認後、各画面を閉じます。

| Q11.「発信音が聞こえない」と表示され、接続できません。                                                                                                    |
|----------------------------------------------------------------------------------------------------|
| A11. 以下の点を設定して改善されるかご確認ください。<br>なおドライバのアンインストール・再インストールをおこ<br>なっても改善されないか併せてご確認ください。<br>(アンインストールの詳しい説明はQ24.製品添付ドライバー<br>のアンインストール方法は?をご確認ください。)     |
| े प्रेंस राज्य ।                                                                                                    |
| <ol> <li>デバイスマネージャー画面を開きます。</li> <li>※開き方は「補足■デバイスマネージャーの開き方」をご参照ください。</li> </ol>                                                                    |
| <ol> <li>「モデム」をダブルクリック、表示された「REX-USB56」をダブ<br/>ルクリックします。</li> <li>(Windows 8.1/8/7の場合、「Conexant USB CX93010<br/>ACF Modem」と表示される場合もあります。)</li> </ol> |
| 3. REX-USB56 のプロパティ画面の「モデム」タブをクリックし、<br>「発信音を待ってからダイヤルする」のチェックを外します。                                                                                 |
| REX-USB560プロパティ ×                                                                                                    |
| 全般 モデム 郎斯 詳細設定 ドライバー 詳細 イベント                                                                                                    |
| #−ŀ: COM4                                                                                                    |
| 音量(5)                                                                                                    |
| - ポ-トの最高速度(M)                                                                                                    |
| 115200 ~                                                                                                    |
| ダイヤルの管理                                                                                                    |
| ✓発信音を待ってからダイヤルする(W)<br>チェックを外す                                                                                                    |
|                                                                                                    |
| OK キャンセル                                                                                                    |
| 4. 以上の変更でも改善されない場合、<br>Windows 10/8.1/8/7/Vista/<br>REX-USB56 のプロパティ画面の「詳細設定」タブをク                                                                    |

リックし、追加の初期化コマンド欄に「ATX3」と記述します。 Windows XP/2000 REX-USB56 のプロパティ画面の「詳細設定」タブをク

| リックし、追加設定項目に「ATX3」と記述します。      |   |
|--------------------------------|---|
| REX-USB56のプロパティ                | × |
| 全般 モデム 診断 詳細設定 ライバー 詳細 イベント    |   |
| 追加設定                           |   |
| 追加の初期化コマンド( <u>X</u> ):        |   |
| АТХЗ                           |   |
| 初期化コマンドを使うと、重要な情報が公開されてしまう可能性が |   |
| あります。詳細はモデムの説明書を参照してください。      |   |
|                                |   |
|                                |   |
| 国または地域の選択(C)                   |   |
| 日本 ~                           |   |
|                                |   |
| ポートの詳細設定( <u>A</u> )           |   |
| 既定の設定を変更(D)                    |   |
|                                |   |
|                                |   |
| OK ++//2/                      | / |

## 確認2 PBX(構内交換機)等を使用している場合

1. 電話とモデムのオプション画面を開きます。

Windows 10/8.1/8/7 「**Q26.**[電話とモデム]の画面はどこから開きますか?」をご 参照ください。 Windows Vista [スタート]ー[コントロールパネル](ー[ハードウェアと サウンド])ー[電話とモデムのオプション]を開きます。

```
Windows XP
```

[スタート]ー[コントロールパネル]ー[電話とモデムのオ プション]を開きます。

```
Windows 2000
```

[スタート]ー[設定]ー[コントロールパネル]ー[電話とモ デムのオプション]を開きます。

- 2. [編集]ボタンをクリックします。
- 3. 市内、市外に「0,(ゼロコンマ)」(あるいは「0(ゼロ)」)を追加して ください。

接続するソフトウェア(例えばダイヤルアップ接続など)の設定にて モデムのプロパティを開き、確認 1 と同様の設定をおこなってくだ さい。また以前に他のモデムなどで、既に接続する設定をおこなって いる場合、新規に作成しても同様かご確認ください。

- **Q12.** ダイヤルアップネットワークの接続方法がわかり ません。
- A12. 製品添付 CD-ROM 内の「ダイヤルアップ接続」マニュアル PDF をご参照ください。 マニュアル PDF では、手動で設定する場合の方法を示してい ます。まず、ダイヤル先・ID やパスワードなどに関しては、接 続先のプロバイダーにご確認ください。自動セットアップ CD-ROM などがプロバイダーから提供されている場合は、 その指示に従ってください。
- Q13. [電話とモデムのオプション] を開こうとすると、 「電話とモデムのコントロールパネルを開けません。テレフォニーサービスの開始に問題がある場合があります。」というメッセージが表示され開くことができません。
- **A13.** [Telephony]サービスが開始されていない可能性があります。 以下の手順にて開始させてください。
  - コントロールパネルから管理ツールを開きます。
     ※コントロールパネルの開き方は巻末の「補足 ■コントロールパネルの開き 方」をご参照ください。
    - 【コントロールパネル】(-【パフォーマンスとメンテナンス】) -【管理ツール】をクリックします。
  - 2. [サービス]をダブルクリックし開きます。
  - 3. 画面左側の一覧から[Telephony]をダブルクリックし開きます。
  - 4.「Telephonyのプロパティ」画面が表示されます。
  - 5.「全般」タブをクリックし"スタートアップの種類"の右側[V]ボタ ンをクリックし、プルダウンメニューの一覧から[手動]を選択し[適 用]ボタンをクリックします。
  - 6. [開始] ボタンをクリックし処理が完了するまで待ちます。元の画面 に戻りましたら、[OK]ボタンをクリックし画面を閉じます。
  - 7. すべての画面を閉じ、 [電話とモデムのオプション] 画面が正常に表示されるかご確認ください。

## Q14. FAXで自動受信ができません。

- **A14.** ひかり回線やADSL回線、CATV回線などでは、そのアダプ ターの仕様(アナログボートの仕様)により、自動受信でき ない場合があります。詳細は、アダプターメーカーなどにお 問い合わせください。
- Q15. Office 2010/2007 の文書(Word や Excel)を、 Windows 7/Vista の「Windows FAX とスキャン」 を利用して FAX 送信すると、送信できません。 (例:相手方に真っ白になって届くなど)
- A15. Microsoft 社のサポートページ「Word 文書または Excel ブック には、Windows Vista または Windows 7 の fax デバイスを印 刷すると、生成される.tif ファイルを開くことができません」 から入手可能な修正プログラムを適用することにより、現象が 回避可能なことを確認しています。

修正プログラムの詳細に関しては、弊社では分かりかねますので、Microsoft 社にお問い合わせください。

- **Q16.** エー・アイ・ソフト「Easy Fax Pro 7」で"同 期ずれのため、送受信できません"と表示さ れ、使用できません。
- A16. 本製品は、エー・アイ・ソフト「Easy Fax Pro 7」に対応しておりません。

Q17.USBポートに接続してもLEDが点灯しません。

- **A17.** USBポートに接続するだけ、ドライバーのインストールを おこなっただけでは点灯しません。OHランプは、実際に接 続を開始するときに点灯します。DATAランプは、データ 送受信時に点滅します。
- Q18.「電話回線がビジー」「回線は使用中」とエラーが表示されます。
- **A18.**以下の原因が考えられます。
  - ●接続先電話番号が間違っている場合 設定が誤っていないか「Q32.所在地の編集画面の入力内容について教えてください。」を参照にご確認ください。 また「Q12.ダイヤルアップネットワークの接続方法がわかりません。」を参照に、接続先電話番号の入力に間違いがないかご確認 ください。
  - ●ご利用電話回線種別が異なっている場合

「Q10. 使用している回線(トーン回線(プッシュホン回線)とパル ス回線(ダイヤル回線))の確認・設定方法がわかりません。」を参 照し、回線種別をご確認ください。 パルス設定になっている場合は、「Q3. パルス設定ですが、発信で きません。」を参照し、設定をおこなってください。

- Q19.設定してから、パソコン起動時にダイヤルアップ 接続の画面が表示されるようになりました。
- A19. モデムが勝手に発信設定することはありません。パソコン起動時の設定(スタートアップや常駐ソフトなど)に、ネットワークへ接続する設定が含まれている可能性があります。ご確認ください。

# **Q20.**設定の変更をしていないのに、使用できなくなりました。

**A20.**以下の設定をおこなっても同様か、ご確認ください。

- ●REX-USB56本体を、他のUSBポートに接続する。
- ●ドライバーの削除をおこない、再インストールする。(⇒インストール手順は、セットアップガイド(紙面)をご参照ください)
- ●「Q12. ダイヤルアップネットワークの接続方法がわかりません」を参照し、ダイヤルアップ接続の再設定をおこなう。

設定後、接続の際に以下を確認してください。

●パソコンのスピーカーをONにしている場合、接続音が聞こえるか。
 ●接続時、REX-USB56本体のLED(OHランプ)が点灯するか。

これらが動作しない場合は、REX-USB56本体の故障の可能性が 考えられます。お手数ですが、サポートセンターまでお問い合わ せください。

#### Q21. FAXソフトをインストール後、モデムが動作し なくなりました。

**A21.** FAX ソフトをインストール後、モデムを組み込むと正常に動作しない場合があります。一旦 FAX ソフトをアンインストール後、再度インストールしてご確認ください。

FAX ソフトの初期値は"受信しない"設定になっている場合が あります。送信可能にもかかわらず受信出来ない場合、一度設 定を再確認してください。

- **Q22.**「インストールを続けますか?」画面で「はい」 とした後、インストールが続きません。
- **A22.** Administrator (管理者)権限でログインしていない場合、以下の現象により、インストールが途中で終了してしまいます。

「インストールを続けますか?」で「はい」をクリックした後、 画面が表示されないまたは、管理者特権が必要とエラーが表示され、インストールが終了してしまう。

| <u>N)</u> |
|-----------|
| <u>N)</u> |
| <u>N)</u> |
|           |
|           |
|           |
|           |
|           |
|           |
|           |
|           |
|           |

この画面が表示されない

この製品をインストールするには、管理者特権が必要です。

ŎΚ

以下の手順で、インストールが完了するかご確認ください。

- 1. エラー画面が表示されている場合は、エラー画面を閉じます。
- 2. 本製品をパソコンのUSBポートから抜きます。

Windows XP/2000

警告

3. パソコンをログオフし、Administrator(管理者)権限でログ インします。

※ご使用のパソコンのAdministrator(管理者)権限をお持ちでな い場合は、システム管理者にお問い合わせください。

**4.** 再度、本製品をパソコンのUSBポートに接続し、ドライバーの インストールをおこないます。

Administrator(管理者)権限でログインしているか確認方法は、 「Q1.初めてREX-USB56を接続したが、"新しいハードウェア が見つかりました(新しいハードウェアの検出ウィザード)"画面 が表示されません。」の「〈参考〉Administrator権限でログイン しているかの確認方法」をご参照ください。

<sup>(</sup>現象)

# Q23. 製品添付ドライバーのアップデート方法は?

- A23. 次の手順でおこないます。 製品添付ドライバーソフトウェアを最新のものに更新したい場合 に、以下の作業をおこなってください。 ※画面はWindows Vistaの場合です。
  - 製品添付のCD-ROMをパソコンのCDドライブに挿入します。 メニュー画面(2.の画面)が表示されす。
     ※自動的に表示されない場合は、【CDドライブ】を開き、 【autorun.exe】をダブルクリックしてください。
  - 2. 【アップデート】ボタンをクリックします。

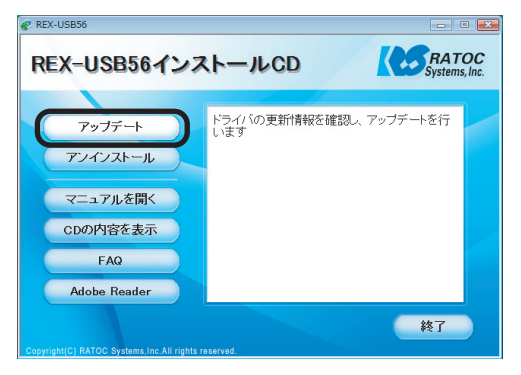

3. 【はい】をクリックします。

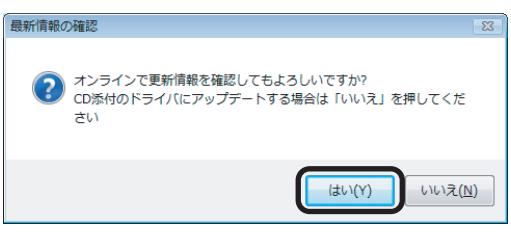

更新情報を確認し、状況にあったメッセージが表示されます。
 【OK】をクリックします。

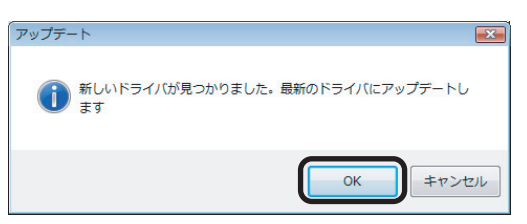

※以下メッセージが表示された場合は、アップデートできません。

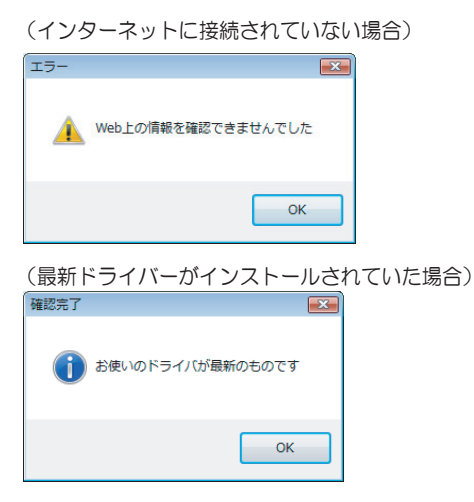

5. 本製品がUSBポートに接続されていることを確認し、 【はい】 をクリックしてください。

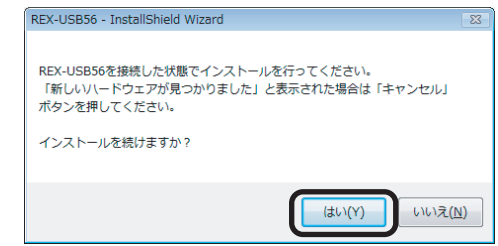

6. 次の画面(7.画面)になるまで、少し待ちます。

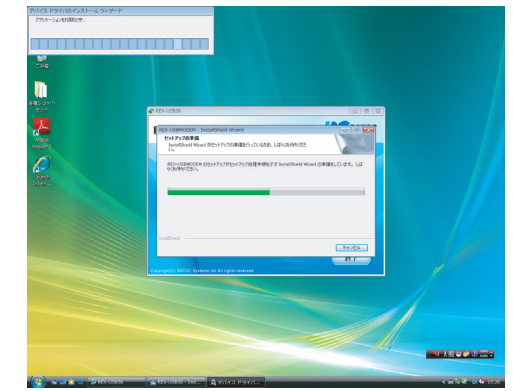

7. 【OK】をクリックします。

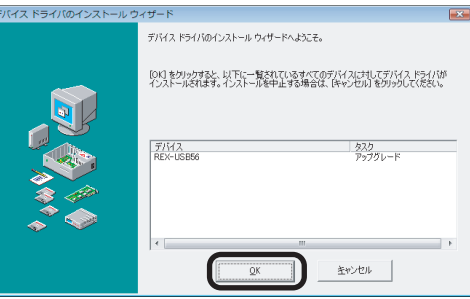

8. 【OK】をクリックします。

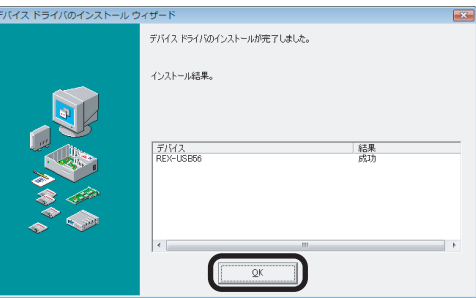

**9. "アップデートは正常に終了しました。"**のメッセージが表示されます。 本製品を USB ポートから取り外し【OK】をクリックします。

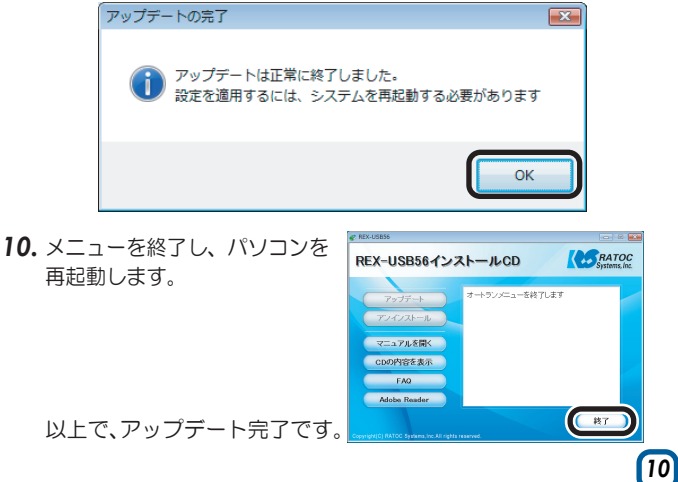

# **Q24.** 製品添付ドライバーのアンインストール方法は?

- A24. 次の手順でおこないます。 製品添付CD-ROMのドライバーソフトウェアのインストールが 正常におこなわれなかった場合や、本製品を削除したい場合は、 以下の作業をおこなってください。
  - 製品添付のCD-ROMをパソコンのCDドライブに挿入します。 メニュー画面(2.の画面)が表示されます。
     ※自動的に表示されない場合は、【CDドライブ】を開き、 【autorun.exe】をダブルクリックしてください。
  - 2. 【アンインストール】ボタンをクリックします。

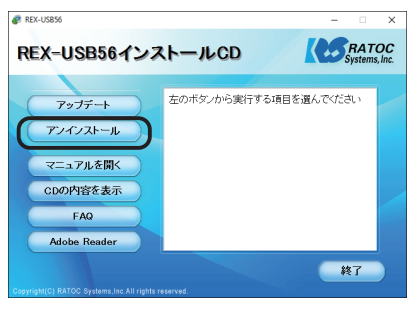

3. 【OK】をクリックします。

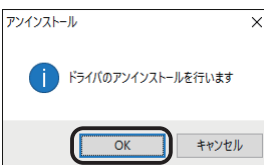

**4.** 本製品がUSBポートに接続されていることを確認し、【はい】 をクリックしてください。

※アンインストールを続行するには、本製品の接続が必要です。

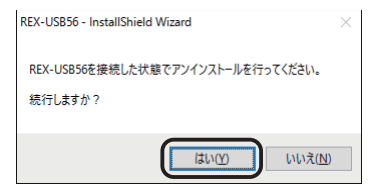

5. 本製品を USB ポートから取り外し【OK】をクリックします。 ※ドライバを再インストールする場合も、本製品を取り外します。

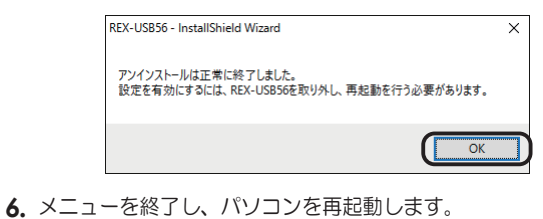

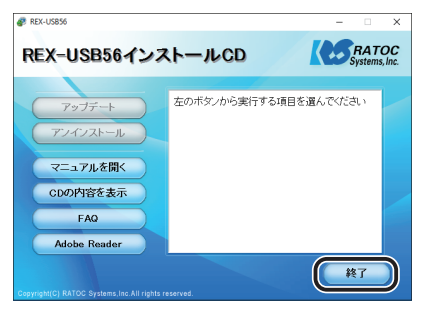

以上で、アンインストール完了です。

- Q25. Windows 8.1/8/7搭載ドライバーのアンイン ストール方法は?
- **A25.** 次の手順でおこないます。 本製品を削除したい場合や、Windows 8.1/8/7で搭載ドライ バーソフトウェアのインストールが正常におこなわれなかった場 合に、以下の作業をおこなってください。

※本製品をパソコンに装着している状態でアンインストールします。

- デバイスマネージャー画面を開きます。
   ※開き方は巻末の「補足 ■デバイスマネージャーの開き方」をご参照ください。
- 2. 「モデム」の各左側の⊿をクリックします。 表示された「Conexant USB CX93010 ACF Modem」を 右クリックし、メニューから削除を選択します。

| ・          ・         ・                                                                                              | イング デバイス                                                      |              |
|----------------------------------------------------------------------------------------------------|---------------------------------------------------------------|--------------|
| <ul> <li>Contexant OSB C</li> <li>■ モニター</li> <li>■ ユニバーサル シリアル バ</li> <li>■ 印刷キュー</li> <li>◇ 記憶域コントローラー</li> </ul> | ドライバー ソフトウェアの更<br>無効(D)<br>削除(U)<br>パードウェア変更のスキャン<br>プロパティ(R) | 新(P)<br>/(A) |

3. 【OK】をクリックします。

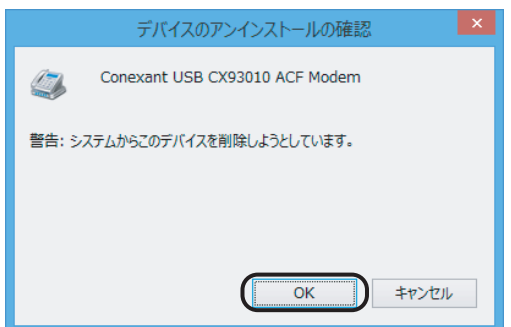

以上で、アンインストール完了です。

# ●Windows 10/8.1/8での質問

**Q26.** [電話とモデム] の画面はどこから開きますか?

## A26. 次の手順で開きます。

- [コントロールパネル]を開きます。
   ※開き方は巻末の「補足 ■コントロールパネルの開き方」をご参照ください。
- **2.** 画面右上の「表示方法」の"カテゴリ"をクリックし、"大きいアイ コン"または"小さいアイコン"をクリックします。

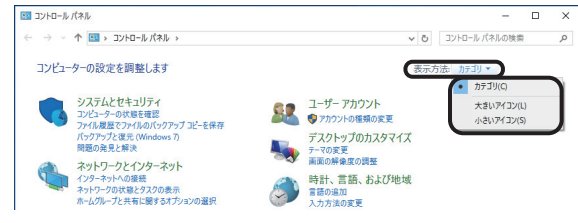

3. 表示された[電話とモデム]アイコンをダブルクリックします。

電話とモデム

~

# ●Windows 7での質問

**Q27.** [電話とモデム] の画面はどこから開きますか?

- A27. 手順はQ26.をご参照ください。
- Q28. Windows 7 標準のFAXソフト [Windows FAXとスキャン] で、「このメディアは書き込 み禁止のため送信できません」が表示され、 FAX送信できません。
- **A28.** [Windows FAX とスキャン]の機能を、いったん無効化してから有効化し、FAX 送信ができるかご確認ください。

- [コントロールパネル]-[プログラムのアンインストール (プログラムと機能)]を開きます。
- 2.「Windows の機能の有効化または無効化」をクリックします。
- 3. 一覧内の「印刷とドキュメントサービス」-「Windows FAXとスキャン」のチェックを外し、[OK]をクリックし ます。
- 4.パソコンを再起動します。
- 5. 起動後、1. ~ 3. の操作をおこない、「Windows FAX とス キャン」にチェックを入れ、[OK]をクリックします。

Q29. Windows 7 XP Mode で使用可能ですか?

**A29.** 使用できません。

## ●Windows Vistaでの質問

- Q30. ハイパーターミナルがありませんが、どのよう に追加するのですか?
- A30. Windows Vista には、ターミナルソフトは含まれていません。

Q31. FAXを使用したいのですが、「Windows FAX とスキャン」が見つかりません。

**A31.** ご使用の Windows Vista のエディションは何でしょうか。 FAX ソフトは、Windows Vista の Business、Ultimate、 Enterprise の各エディションに含まれています。Home (Basic、Premium ともに)には含まれていません。

【エディションの確認方法】

エディションは、システムのプロパティ画面にて確認可能です。

- 1.[スタート]-[コンピュータ]を開きます。
- 2.メニューバーの[システムのプロパティ]をクリックします。
- 3. システムのプロパティ画面が表示されます。

"Windows Edition"の下に記載のある「Windows Vista」の後ろ にエディションの記載があります。

| O < I → 10-10                                                        | (ネル → システムとメンテナンス → システム • 4)                                                           |
|----------------------------------------------------------------------|-----------------------------------------------------------------------------------------|
| <b>タスク</b>                                                           | コンピュータの基本的な情報の表示                                                                        |
| <ul> <li>♥ リモートの設定(<u>R</u>)</li> <li>♥ システムの保護(<u>Y</u>)</li> </ul> | Windows Vista™ Ultimate<br>Copyright © 2006 Microsoft Corporation. All rights reserved. |

Q32. 所在地の編集画面の入力内容について教えてください。

A32. 主な入力内容は以下の通りです。

- 国 / 地域 : 日本
- 市外局番 : お客様が使用になる場所の局番(プロバイダによ り指定がある場合はその指示に従ってください)
- ダイヤル情報: <外線発信番号>

入力は不要(空欄)

(交換機などを利用している場合、その機器にあわせ、外線発信に必要な番号を入力してください)

<識別番号>

入力は不要(空欄)

ダイヤル方法: お客様がご契約の電話回線を選択

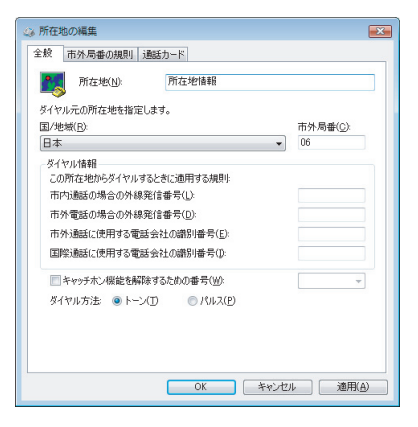

<sup>【</sup>手順】

## ●Windows 2000での質問

- Q33. 接続しても、DTE速度(115,200bps)が表示 されますが、DCE速度を表示させるためにどう すればよいでしょうか?
- A33. Windows 2000では、OS側の仕様によりDTE速度が表示 されます。この現象は、「ServicePack1」以上にアップす ることにより回避できることを確認しています。
- Q34. ハイパーターミナルがありませんが、どのよう に追加するのですか?
- **A34.** 追加方法は、以下の通りです。
  - 1.「スタート」--「設定」--「コントロールパネル」を開きます。
  - 「アプリケーションの追加と削除」アイコンをダブルクリックし、 「Windows ファイル」タブをクリックします。
  - 3. 「通信」をダブルクリックします。
  - 4.「ハイパーターミナル」にチェックを入れ、「OK」をクリックします。

# ●ご使用に関する質問

Q35. USB2.0/USB3.0環境でも使用できますか?

## A35. 使用できます。

ただし、Windows 7ではIntel社製USB3.0ポートで正常に 動作しないことが確認されています。なお、Intel社製マザー ボードにおいては、Intel社から提供されている最新の USB3.0ドライバーで現象が回避可能なことも確認していま す。(確認機種:intel DZ77RE-75K)

メーカー製パソコン(Intel社製USB3.0ポート搭載)の場合、最新のUSB3.0ドライバーが提供されるかはパソコン メーカーに依存します。詳細は、メーカー各社にお問い合わ せください。

USB3.0ポートで認識しない場合は、USB2.0ポートに接続 してご利用ください。パソコンにUSB3.0ポートしかない場 合はご使用いただけません。

## Q36. FAXを使用したいのですが、OS標準FAXソフト で使用できますか?

- **A36.** 使用できます。 FAX 送信手順は、製品添付 CD-ROM 内の「FAX 送信」マニュ アル PDF をご参照ください。
  - ●Windows 8.1 64bit、Windows Server 2012R2 版の OS 標準 FAX ソフト「Windows FAX とスキャン」を使用 する場合は、Windows Update (更新プログラム KB3000850)が必要です。
  - ●Windows Vista の場合はエディションにより異なります。 詳細は Q31. をご参照ください。

## Q37.●スピーカーからのダイヤル音をなくしたい。 ●発信時、ダイヤル音が鳴りません。

- A37. REX-USB56本体は、スピーカーを内蔵していません。パ ソコンのスピーカー設定をOFFにするとダイヤル音は鳴らな くなります。
   Windows 8.1/8/7 の場合、パソコンのスピーカーの音を ON にしても、ダイヤル音は鳴りません。(Windows 7 64bit 環境で製品添付 CD-ROM のドライバーをインストールした 場合のみ音は鳴ります。)
   その他 OS の場合、設定方法は以下の通りです。
  - デバイスマネージャー画面を開きます。
     ※開き方は巻末の「補足 ■デバイスマネージャーの開き方」をご参照ください。
  - 2. 「モデム」をダブルクリック、表示された「REX-USB56」を ダブルクリックします。
  - 音量を「OFF」に設定します。
     (ダイヤル音を鳴らす場合は、ONにします。)
  - 4. 上記変更でもダイヤル音が鳴る場合

Windows 10/8.1/8/7/Vista REX-USB56のプロパティ画面の「詳細設定」タブをクリッ クし、追加の初期化コマンド欄に「ATMO(ゼロ)」と記述し ます。

| 全般 モデム 診断                   | 詳細設定 トライバー 詳細 イベント                                |  |
|-----------------------------|---------------------------------------------------|--|
| 追加設定                        |                                                   |  |
| 追加の初期化コマンド                  | <sup>2</sup> (X):                                 |  |
| ATX0                        |                                                   |  |
|                             |                                                   |  |
| 初期化コマンドを使う                  | と、重要な情報が公開されてしまう可能性が                              |  |
| めりより。詳細はモデム                 | しの説明者を参照してくたさい。                                   |  |
|                             |                                                   |  |
|                             |                                                   |  |
|                             |                                                   |  |
|                             | 2                                                 |  |
| 国または地域の選択(C                 |                                                   |  |
| - 国または地域の選択( <u>C</u><br>日本 |                                                   |  |
| 国または地域の選択( <u>C</u><br>日本   | )<br>                                             |  |
| 国または地域の選択( <u>C</u><br>日本   | ~                                                 |  |
| - 国または地域の選択( <u>C</u><br>日本 | →<br>ポートの詳細設定( <u>A</u> )                         |  |
| - 国または地域の選択( <u>C</u><br>日本 | )<br>ポートの詳細設定( <u>A</u> )<br>既定の設定を変更( <u>D</u> ) |  |
| 国または地域の選択( <u>C</u><br>日本   | →<br>ポートの詳細設定( <u>A</u> )<br>既定の設定を変更( <u>D</u> ) |  |

Windows XP/2000

REX-USB56のプロパティ画面の「詳細設定」タブをクリックし、追加設定項目に「ATMO(ゼロ)」と記述します。

●補足

リックします。

#### ■デバイスマネージャーの開き方 ■コントロールパネルの開き方 開き方の一例をご紹介します。 開き方の一例をご紹介します。 Windows 10の場合 Windows 10の場合 Windowsキー | を押しながら、Xキー| X を押し、表示された Windowsキー 💐 を押しながら、Xキー X を押し、表示された 一覧から【デバイスマネージャー】をクリックします。 一覧から【コントロールパネル】をクリックします。 ※画面左下の【スタート】を右クリックしても、一覧を表示できます。 ※画面左下の【スタート】を右クリックしても、一覧を表示できます。 プログラムと機能(F) プログラムと機能(F) 電源オプション(O) 電源オプション(O) イベント ビューアー(V) イベント ビューアー(V) システム(Y) システム(Y) デバイス マネージャー(M) デバイス マネージャー(M) 、ットワーク接続(W) ネットワーク接続(W) ディスクの管理(K) ディスクの管理(K) コンピューターの管理(G) コンピューターの管理(G) コマンド プロンプト(C) コマンド プロンプト(C) コマンドプロンプト (管理者)(A) コマンドプロンプト (管理者)(A) タスク マネージャー(T) タスク マネージャー(T) コントロール パネル(P) コントロール パネル(P) エクスプローラー(E) エクスプローラー(E) 検索(S) 検索(S) ファイル名を指定して実行(R) ファイル名を指定して実行(R) シャットダウンまたはサインアウト(U) シャットダウンまたはサインアウト(U) > > デスクトップ(D) デスクトップ(D) [[]] 📒 🛛 Web と Windows を検索 [[]] 📒 🛛 Web と Windows を検索 Windows 8.1/8の場合 Windows 8.1/8の場合 1. スタート画面の[デスクトップ]をクリックし、デスクトップ画面 1. スタート画面の[デスクトップ]をクリックし、デスクトップ画面 に切り替えます。 に切り替えます。 2. Windowsキー $\blacksquare$ を押しながら、XキーX を押し、表示された 2. Windowsキー 2 を押しながら、Xキー X を押し、表示された 一覧から【デバイスマネージャー】をクリックします。 一覧から【コントロールパネル】をクリックします。 ※画面左下の【スタート】を右クリックしても、一覧を表示できます。 ※画面左下の【スタート】を右クリックしても、一覧を表示できます。 Windows 7/Vistaの場合 Windows 7/Vista/XPの場合 [スタート]-[コントロールパネル]をクリックします。 1. [スタート]-[コンピューター] をクリックします。 2. [システムのプロパティ] をクリックします。 Windows 2000の場合 $\Theta(\Theta)$ + + コンピュータ 整理 ▼ システムのプロパティ プログラムのアンインストールと変更 -ディスク ドライブ (3) 📩 お気に入り [スタート]-[設定] -[コントロールパネル] をクリックします。 ▶ ダウンロード ローカル ディスク (C:) ローカル ディスク (D:) 📃 デスクトップ 3. 画面左上の【デバイスマネージャー】をクリック。 Windows XPの場合 [スタート]-[コントロールパネル](-[パフォーマンスとメンテナ ンス])-[システム]を開きます。「ハードウェア」をクリックし、[デバ イスマネージャ]ボタンをクリックします。 Windows 2000の場合 [スタート]-[設定]-[コントロールパネル]-[システム]を開きま す。「ハードウェア」をクリックし、[デバイスマネージャ]ボタンをク

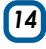